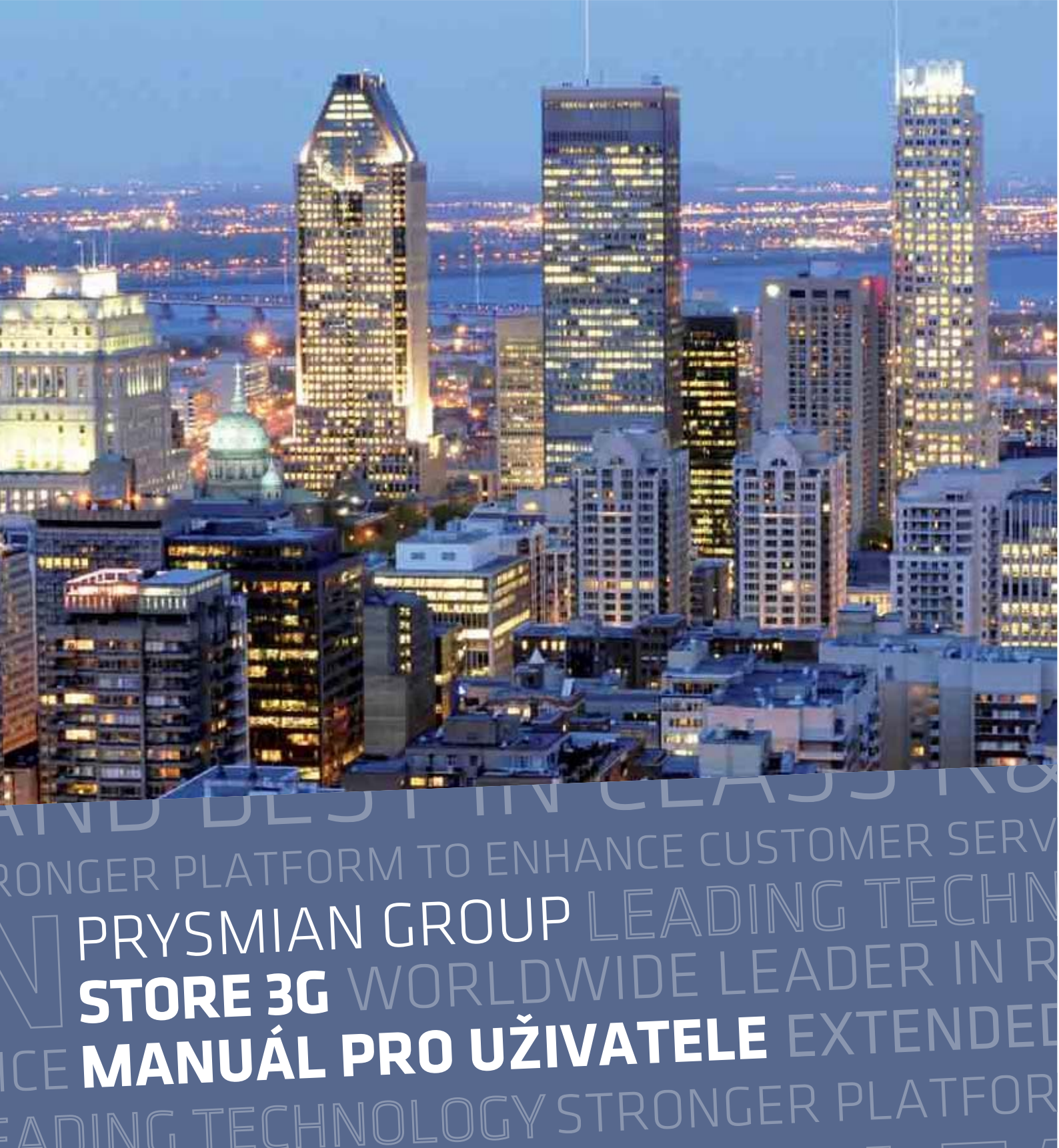

Prysmian Group

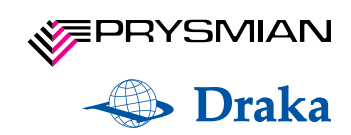

## Obsah

0/ Úvod

1/ Přihlášení

2/ Úvodní stránka (po přihlášení)

2.1/ Karta produktů

2.2/ Karta uživatele

2.3/ Globalní vyhledávání

3/ Odhlášení ze systému

# 0/ Úvod

Aplikace Store 3G společnosti Prysmian Group slouží registrovaným zákazníkům k jednoduchému a přehlednému nákupu produktů

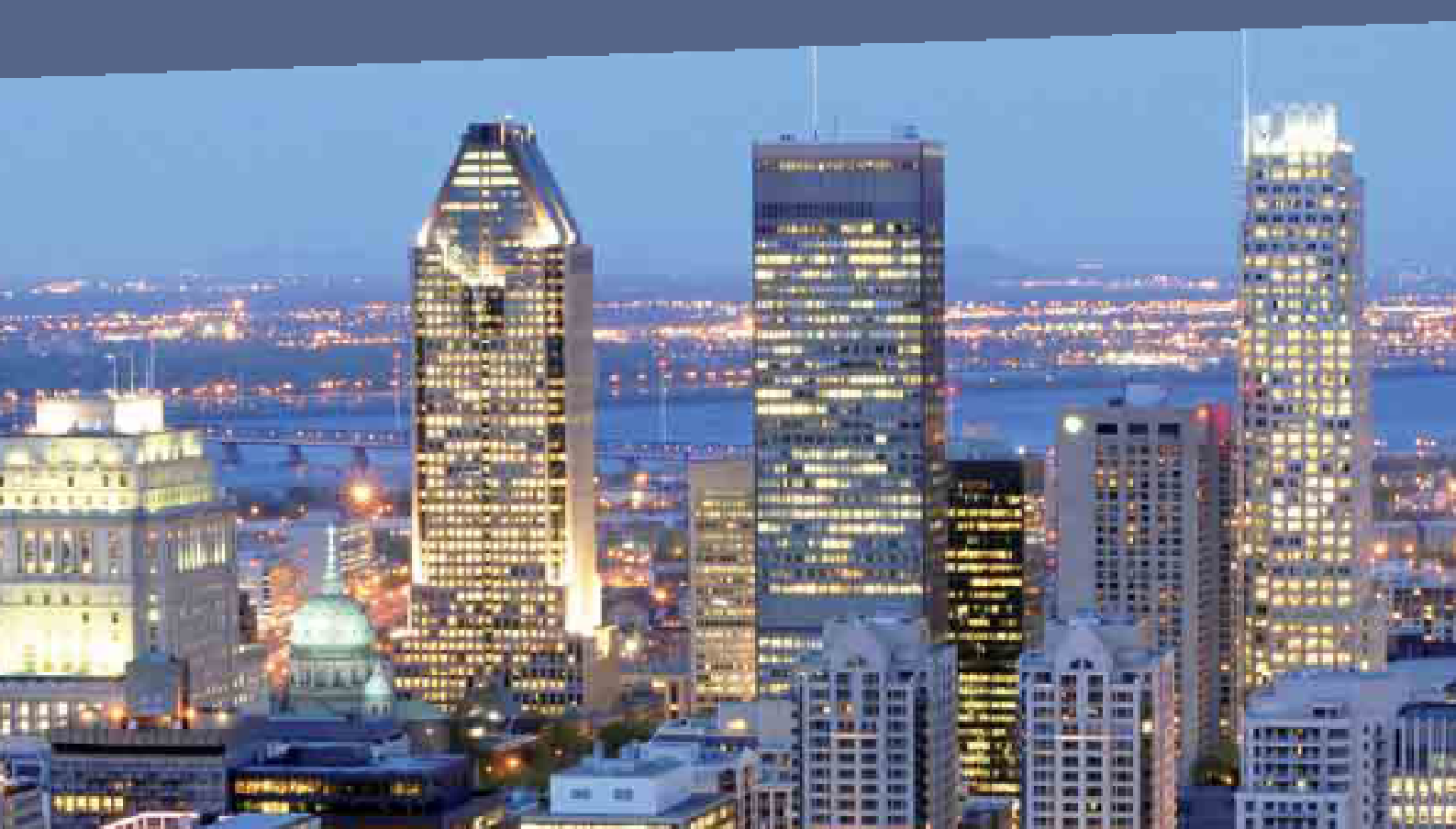

## 1/ Přihlášení do systému

Hlavní stránka obsahuje přihlašovací formulář. Nejprve zvolte jazyk pomocí **Vybrat Váš jazyk** si zvolte nejdříve vhodný jazyk. Vyplňte **email** a **heslo**. Poté se můžete přihlásit. Pro jakékoliv problémy s přihlášením slouží kolonka **Máte problémy?** Zde si vyberete typ problému např.: **Zapomenuté heslo** a můžete nás kontaktovat prostřednictvím formuláře.

| Prysmian<br>Group      | STORE 3G FAIL<br>WORLDWIDE L<br>O CEDIVICE RITEREE                                                                                           |
|------------------------|----------------------------------------------------------------------------------------------------|
| Přihlášení do Store 3G | Příhlašovací formulář     Příhlaše se, prosím.     Zvolte si svůj jazyk:     česky     E-mail:     Heslo:     Příhlášť se     Máte probiémy? |

## 2/ Úvodní stránka (po přihlášení)

Po přihlášení do systému se Vám zobrazí hlavní stránka. Hlavní stránka obsahuje **Novinky** aktuálně přihlášeného uživatele. V horní liště najdete záložky:

- Karta produktů
- Karta uživatele
- Karta objednávky

| Karta produktů                          | Karta uživatele | Karta objednávky | Pokroči<br>vyhledává |
|-----------------------------------------|-----------------|------------------|----------------------|
| Byli jste přihlášeni.                   |                 |                  |                      |
| Filtr skladu                            |                 |                  |                      |
| Medium Voltage XLPE<br>aluminum         |                 |                  |                      |
| Low Voltage Thermoplastic <=<br>25 sqmm |                 |                  |                      |
| Low Voltage XLPE <= 25 sqmm             |                 |                  |                      |
| Low Voltage Thermoplastic >25<br>sqmm   |                 |                  |                      |
| Low Voltage XLPE > 25 sqmm              |                 |                  |                      |
| Building Wires                          |                 |                  |                      |
| Pubblic Lighting                        |                 |                  |                      |
| ▶ Conductors                            |                 |                  |                      |

Popis záložek najdete níže.

### 2.1/ Karta produktů

Po rozkliknutí záložky **Karta produktů** v horním menu se v levém sloupci objeví základní rozdělení na sekce. Po kliknutí na Vámi vybranou sekci se zobrazí kategorie dané sekce. Poté si vyberete vhodnou kategorii, ve které najdete ještě podkategorie. Po označení podkategorie se vypíšou uprostřed stránky všechny produkty podkategorie. U jednotlivých produktů se vypisuje kód položky, název produktu, množství (délka v km).

Do pole **Objednávka** zadejte počet (v km) a pro vložení do košíku klikněte na ikonu <sup>1</sup>, které slouží pro **přidání produktu do košíku**.

#### Specifický výběr:

Pokud kliknete na název požadovaného produktu, vpravo se objeví seznam **šarží**, ty obsahují číslo produktu, sklad, množství, jednotku. Před tím, než zvolíte konkrétní šarži/šarže, je nutné zadat požadované množství.

#### Podrobnosti o produktu:

Ikonka 🗉 vedle názvu produktu obrazuje další informace k produktu.

#### Dokončení objednávky:

Pro dokončení objednávky jděte na **Kartu objednávky** (v horním menu). Objednávku zkontrolujte, případně můžete změnit množství nebo odstranit zboží z košíku.

Pokud provedete jakékoliv změny v objednaném množství, potvrďte změnu kliknutím na odkaz "**Přepočítat**".

#### Kompletace objednávky:

V pravé části obrazovky v horním rohu můžete zadat vlastní číslo objednávky. Dále zvolte **Typ objednávky**:

- Objednávka standardní objednávka/závazná objednávka
- Předpověď možnost koupit produkt/y do budoucna
- **Poptávka** zda je možné produkt zadat do výroby

Objednávku prosím zkontrolujte. Draka Kabely si vyhrazuje právo ověřit závaznost odeslané objednávky. O přijetí objednávky a jejím stavu budete informování telefonicky a e-mailem. K objednávce je možné připojit **poznámku**. Jsou-li nějaké údaje chybné, opravte je prosím v registraci zákazníka.

|                                                                     | Banavky                            |           |           | Dokončení objednávky Č                                                                                                    | . obj.: Typ obj.: <sup>objednávka</sup>                                                                                                    |
|---------------------------------------------------------------------|------------------------------------|-----------|-----------|----------------------------------------------------------------------------------------------------|----------------------------------------------------------------------------------------------------|
| položka                                                             | hmotnost                           | množství  |           | Zkontrolujte prosím objednávku. Drakak<br>objednávky. O přijetí objednávky a jejín<br>objednávce je možné připojit poznámku | Cabely si vyhrazuje právo ověřit závaznost odeslané<br>n stavu budete informování telefonicky a e-mailem.<br>. Jsou-li nějaké údaje chybné, opravte je prosím v |
| ACYCY 10/16 0.6/1 kV                                                | 10,024 kg                          | 56.001 km |           | registraci zakaznika.                                                                                                    |                                                                                                    |
| Celková délka objednávky:                                           |                                    |           | 56,000 km | Zákazník:                                                                                                    | Dodavatel:                                                                                                    |
| Hrubá hmotnost objednávky:                                          |                                    |           | 10,024 kg | XART s.r.o.                                                                                                    | Draka Kabely s.r.o.                                                                                                    |
|                                                                     |                                    |           |           | 59401 Velké Meziříčí, Záviškova 1                                                                                           | Třebíčská 777/99, 59401 Velké Meziříčí                                                                                                    |
| Chcete-li dokončit vaši objednávl<br>k Dokončení objednávky v pravé | u, přesuňte se prosím<br>n panelu. |           |           | Telefon: +420554409332<br>Dodací adresa:<br>XART s.r.o.<br>59401 Velké Mezříčí, Záviškova 1                                 | Datum objednávky: 27.06.2012<br>Datum expedice: 27.06.2012<br>Způsob dopravy: Zákaznik v                                                                        |
|                                                                     |                                    |           |           |                                                                                                    | Poznamka:                                                                                                    |

Pokud chcete objednávku dokončit, klikněte na **Dokončení objednávky** vpravo dole.

#### Historie objednávek

Historii objednávek naleznete na záložce Karta uživatele.

### 2.2/ Karta uživatele

Tato záložka obsahuje údaje zákaznického účtu uživatele, obsahuje tyto položky:

• **Email** (Vzhledem k tomu, že se e-mailová adresa používá pro přihlášení, nelze ji změnit)

 Heslo (Chcete-li si změnit heslo, zadejte jej do tohoto pole. Nové heslo musí být dlouhé alespoň 6 znaků a obsahovat alespoň jedno velké písmeno, jedno malé písmeno a jednu číslici.)

 Zopakovat heslo (Chcete-li si změnit heslo, zadejte do tohoto pole stejné heslo, které jste zadali do pole výše. Toto slouží k ujištění, že jste své nové heslo zadali bez chyb.)

 Generovat heslo (Tato funkce vytvoří nové, náhodné heslo, které splňuje bezpečnostní.)

- Celé jméno
- Pozice
- Telefon
- Fax
- Mobil

Pokud si chcete údaje změnit, napište nové údaje a klikněte na **Aktualizovat údaje**.

| Karta produktů                                       |                                | Karta    | uživatele          | Karta objednávky                                                                                                    | Vyhledávání produktů 🖉 vyh                                                                                                    |
|------------------------------------------------------|--------------------------------|----------|--------------------|----------------------------------------------------------------------------------------------------|----------------------------------------------------------------------------------------------------|
| Identifikace uživatele                               |                                |          |                    | Identifikace zákazníka                                                                                                    | Obchodní oddělení                                                                                                    |
| E-mail:<br>Heslo:<br>Zopakovat heslo:<br>Celé jméno: | Generovat he<br>Karásková Soňa | sto      |                    | Zákazník:<br>XART s.r.o.<br>S9401 Velké Meziřiči, Záviškova 1<br>DIČ:<br>ERP ČÍSIO:<br>Externí/interní:<br>externí                                                                           | Obchodní manažer:<br>Janoušek Aleš (Obchodní manažer)<br>E-mail:<br>Telefon:<br>Mobil:<br>Zókaznická podpora:<br>Kazmazin Jaromír (Zákaznická<br>podpora)<br>E-mail:<br>Telefon:               |
| Pozice:<br>Telefon:<br>Fax:                          | Customer servic                | 8        |                    | Přístupové seznamy<br>Sklady:<br>▶ Draka Kahely, Velké Meziříčí,                                                                                                    | Produktové skupiny:                                                                                                    |
| Mobil:                                               |                                |          | Aktualizovat údaje | Czech Republic<br>Prysmian MKM KR., Kistelek,<br>Hungary<br>Prysmian MKM KR.,<br>Balassagyarmat, Hungary<br>Prysmian Kablo s.r.o., Veľké<br>Leváre, Slovakia<br>Prysmian OEKW, Veľké Leváre, | Low Voltage Thermoplastic <= 25<br>sqmm Low Voltage XLPE <= 25 sqmm Low Voltage Thermoplastic >25<br>sqmm Low Voltage XLPE > 25 sqmm Low Voltage XLPE > 25 sqmm Building Wires Fubbic Lighting |
| Historie objednávek                                  | odesláno                       | množství | hmotnost           | Slovakia<br>> Prysmian Cabluri, Slatina,<br>Romania<br>> Prysmian Cabluri, Cluj, Romania<br>> Prysmian Cabluri, Bacãu,                                                                       | ▶ Conductors                                                                                                    |
| Sanoosan                                             |                                |          |                    |                                                                                                    |                                                                                                    |

#### Historie nákupů

Pod uživatelským účtem je možnost zobrazit **Historii objednávek**.

| íslo | typ        | odesláno   | množství | hmotnost |
|------|------------|------------|----------|----------|
|      | objednávka | 27.06.2012 | 56.000   | 10.024   |

#### Identifikace zákazníka | Obchodní oddělení | Přístupové seznamy

Tyto údaje naleznete v pravé části obrazovky. Tyto data nelze změnit, pokud byste tak chtěli učinit, kontaktujte společnost Prysmian Group.

Box Obchodní oddělení obsahuje informace o Obchodním řediteli, Obchodním manažerovi a Zákaznické podpoře na kterou se můžete obracet.

### 2.3/ Globální vyhledávání

Globální vyhledávání umožňuje vyhledávání produktů podle jejich kódu nebo názvu. Do kolonky vyhledávání napište text a klikněte na **Filtruj**. Aplikace zobrazí výsledky, které odpovídají zadaným kritériím. Kliknutím na název produktu zobrazíte jeho podrobnosti.

**Pokročilé vyhledávání** umožňuje vyhledávání produktů na externím odkaze.

# 3/ Odhlášení ze systému

Pro odhlášení z aplikace klikněte na Odhlásit (vlevo nahoře).

 $\mathsf{DIN}(\mathsf{I} \mathsf{ELHN})$ VALL KEY SEGMENTS BESTINCLASS R WORLDWIDEL STORE 3 DFI CE **MANUÁL PRO UŽIVATELE** EXTEN ADING TECHNOLOGY STRO ORLDW/IDE LE/ STRONGER PLATFORN **FO ENHANCE CUSTOM**